## Edjoiñ

## 1. Ingresar a: https://asociados.aanep.org.ar/es/

- 2. Iniciar sesión o registrarse:
  - Si ya tenés una cuenta, hacé clic en "Ingresar" (ubicado en la esquina superior derecha).
  - Si no tenés cuenta, seleccioná "Registrarme" y completá el registro. Este paso es importante, ya que necesitarás tus datos al momento del pago para que te aparezca la tarifa correcta.

|                                                       | <                     |                                                                                                    | ES 👻 REGISTRATE 🕴 INGRESA   |
|-------------------------------------------------------|-----------------------|----------------------------------------------------------------------------------------------------|-----------------------------|
| Subscribirme Cursos disponibles Congresos disponibles | Admin Creado: 29 feb. | Admin Creado: 01 nov. 2020<br>Bienvenida<br>Estimados Asociados:<br>Les damos la bienvenida a<br>nuestro portal de<br>conocimientos y gestión de<br>recursos de la Asociación. A<br>través del mismo los socios<br>podrán automatizar tareas y<br>recibirán de forma mas ágil las<br>novedades y ca Leer más |                             |
|                                                       |                       | ♥ 111                                                                                                    |                             |
|                                                       |                       |                                                                                                    | Powered by <b>e-binaria</b> |

- 3. Buscar el curso:
  - Hacé clic en "Cursos Disponibles".
  - Seleccioná "Curso de Actualización".
  - Luego, presioná "Ver los cursos".

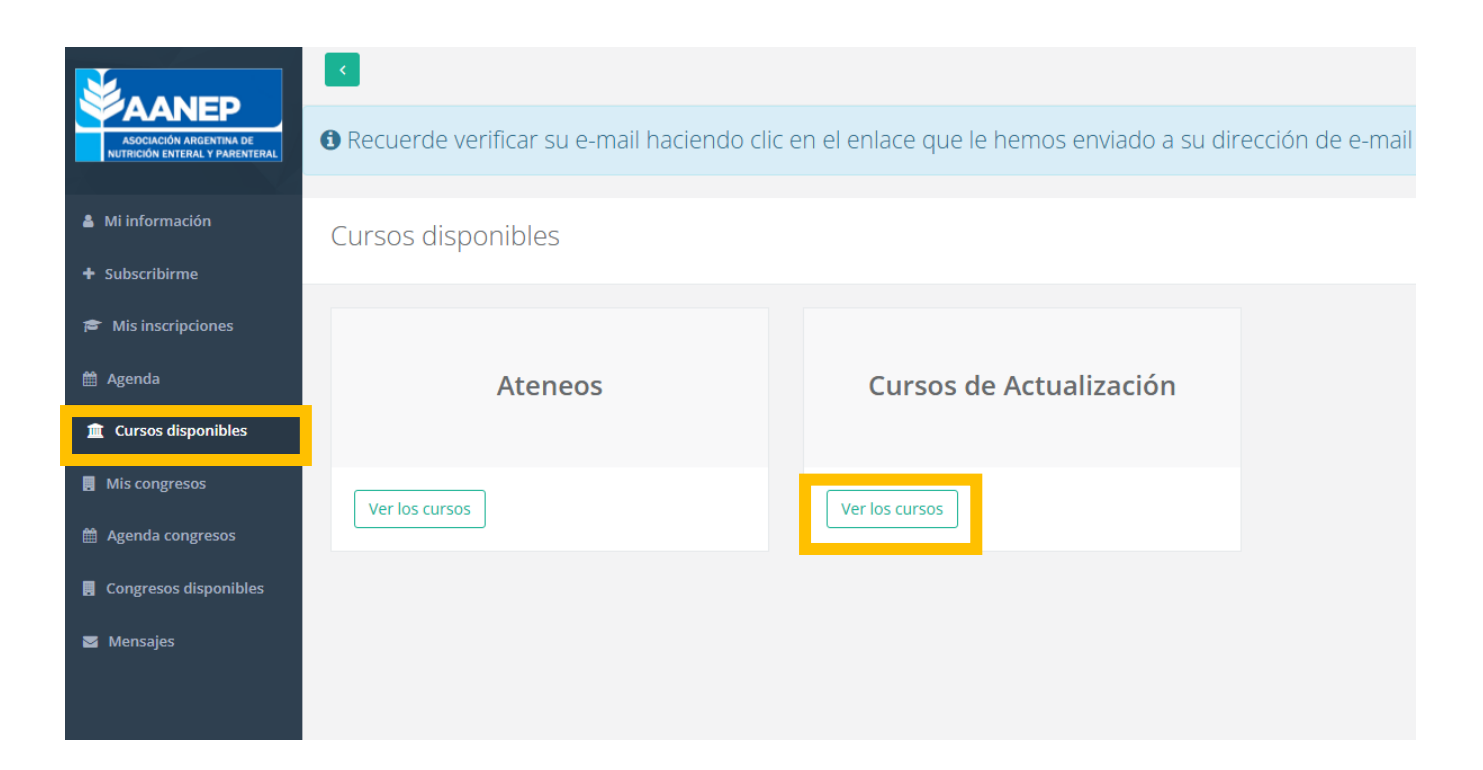

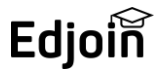

- 4. Inscribirse en el curso:
  - Buscá "9° Curso de Bases del Soporte Nutricional Ciclo Básico (9CBSN)" y hacé clic en "Ver detalles".

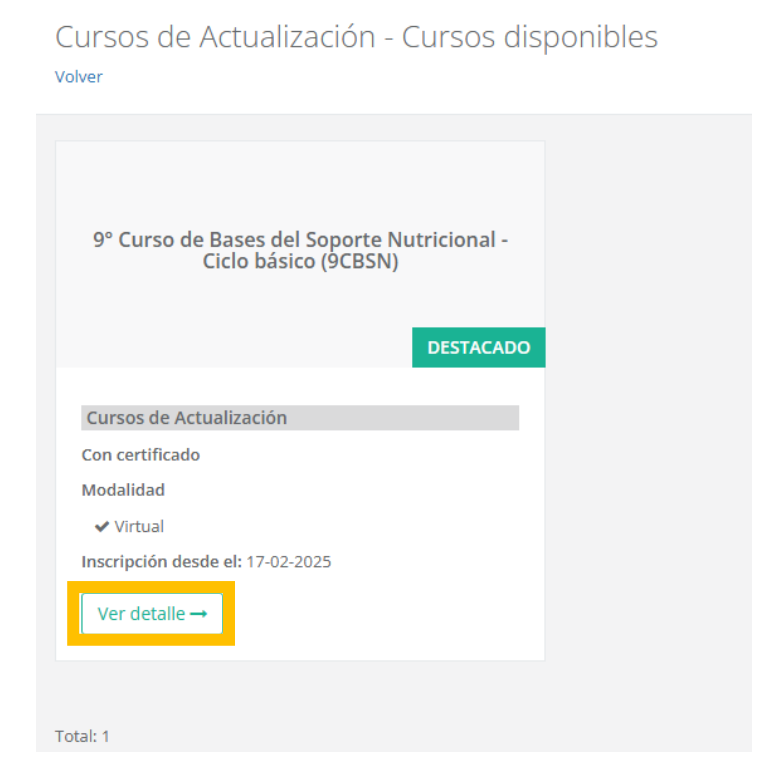

- Desplazate hacia abajo hasta encontrar el botón azul "Inscribirme".
- Seleccioná tu método de pago y finalizá la inscripción.

| 9° Curso de Bas<br>Cursos de Actualización                               | es del Soporte Nutricional - Ciclo básico (9CBSN)<br>Destacado             |
|--------------------------------------------------------------------------|----------------------------------------------------------------------------|
| Acerca del curso                                                         |                                                                            |
| Con certificado<br>Modalidad                                             | ✔ Virtual                                                                  |
| Cohortes                                                                 |                                                                            |
| 🖉 9º Curso                                                               | de Bases del Soporte Nutricional - Ciclo básico                            |
| Lugar<br>Insitución<br>Ciudad<br>Fecha de inscripción<br>Fecha de inicio | AANEP<br>AANEP<br>CAPITAL FEDERAL<br>17-02-2025 a 10-04-2025<br>27-03-2025 |